# 【感控工作间】操作手册

版本: V1.2.6

电话:400-969-7756

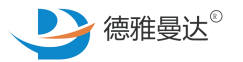

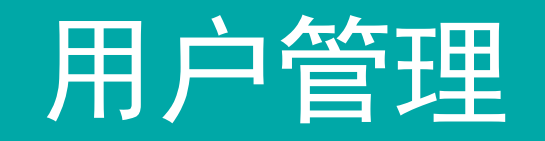

### 1 主页面介绍

- ↑ 增加新用户(医院管理员权限)
- ↑ 审核用户信息(医院管理员权限)

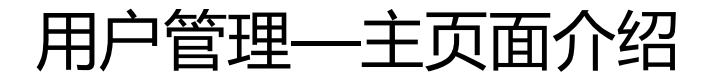

1. 登录感控后台 (操作同前面PPT介绍) 2. 在左侧菜单栏中点击"基础管理"-"用户管理" 3. 在用户管理页面可进行如下操作:

1

| 首页                  | 用户列表 ≫ 查看                                                                                                    |             |             |        |           |      |         |         |      |       |       |                     |       |         |
|---------------------|----------------------------------------------------------------------------------------------------|-------------|-------------|--------|-----------|------|---------|---------|------|-------|-------|---------------------|-------|---------|
| 学习考试                |                                                                                                    |             |             |        |           |      |         |         |      |       |       |                     |       |         |
| 基础管理                | 添加                                                                                                    |             | 手机号码        | 督导身份   | ▼ 待认      | JE 💌 | 请选择统计分类 | 是否管理员   | 请选择  |       |       | 用户名称                | 5     | 查询      |
| 📢 组织管理              |                                                                                                    |             |             |        |           |      |         |         |      |       |       |                     |       |         |
| ≼ 区域管理              | 用户                                                                                                    | 名称 후        | 手机号码        | 院区     | 统计分类      | 甲元   | 职务      | 岗位      | 岗位住质 | 状态    | 是否管埋页 | 注册时间                | 操作    | _       |
| ≪ 用户管理              | 张.                                                                                                    | Ξ           | 13322222222 |        | 综合ICU     | 在于   | 专职感控人员  | 护理      | 本院   | 待认证   | 否     | 2018-03-30 22:17:52 | 编辑 认证 | 1       |
| 📢 院区管理              | 李                                                                                                    | 21          | 13355555555 |        | 心血管内科     | 12W  | 感控科主任   | 护理      | 本院   | 待认证   | 否     | 2018-03-30 18:35:01 | 编辑 认证 |         |
| 手卫生统计               |                                                                                                    |             |             |        |           |      | « <   1 | 共1页 🕥 📎 | 20 🔻 |       |       |                     | 1     | 1-2 共2条 |
| 质量督查报表    ▼         | 2.1                                                                                                    | l<br>Szelen |             |        | <u> </u>  |      |         |         |      |       |       |                     |       |         |
| 督导本                 | 3.1 I                                                                                                    | 深川          |             | 家加用户信息 | 見 しんしょう 見 |      |         |         |      |       |       |                     |       |         |
| 手卫生                 |                                                                                                    |             |             |        |           |      |         |         | 3.2  | 2 【编辑 | ]]:可修 | 改用户的相关              | 信息    |         |
| 【准】 全院督导            |                                                                                                    |             |             |        |           |      |         |         |      |       |       |                     |       |         |
| 【准】 现场操作考核          | 3.3 【认证】:审核用户的注册资料,如果认证不通过                                                                                                    |             |             |        |           |      |         |         |      |       |       |                     |       |         |
| 【准】职业安全健康           |                                                                                                    |             |             |        |           |      |         |         |      |       |       |                     |       |         |
| 【准】环境 <del>安全</del> | 这些中国,我们就是我们的问题,我们就是我们的问题,我们就是我们的问题,我们就是我们的问题。""你这个国际人们,我们们就是我们,我们们就是我们。"<br>第1993年,我们们们是我们的问题,我们们就是我们们的问题,我们们就是我们的问题,我们们就是我们的问题,我们们就是我们们的问题。""我们们们,我们们们们们们们们们 |             |             |        |           |      |         |         |      |       |       |                     |       |         |
| 【准】器械相关感染           | 用户在"消息-人员提醒"中可看到认证结果。                                                                                                    |             |             |        |           |      |         |         |      |       |       |                     |       |         |
| 【准】手术部位感染           |                                                                                                    |             |             |        |           |      |         |         |      |       |       |                     |       |         |
| 【准】耐药菌感染            |                                                                                                    |             |             |        |           |      |         |         |      |       |       |                     |       |         |
| 【准】 手术室             |                                                                                                    |             |             |        |           |      |         |         |      |       |       |                     |       |         |
| 【准】内镜中心             |                                                                                                    |             |             |        |           |      |         |         |      |       |       |                     |       |         |
| 【准】重症监护室ICU         |                                                                                                    |             |             |        |           |      |         |         |      |       |       |                     |       |         |
| 【准】新生儿科             |                                                                                                    |             |             |        |           |      |         |         |      |       |       |                     |       |         |
| 【准】产房               |                                                                                                    |             |             |        |           |      |         |         |      |       |       |                     |       |         |
| 【准】 消毒供应室           |                                                                                                    |             |             |        |           |      |         |         |      |       |       |                     |       |         |

## 用户管理—增加新用户

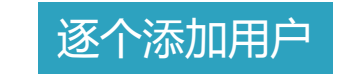

#### **第1步**:点击【添加】 **第2步**:填写好用户的所有信息 **第3步**:点击【立即提交】

| ☞ 雅曼中心医院              | 感控工作间 |           |       |          |                               | 欢迎光临,<br>15500000000 |
|-----------------------|-------|-----------|-------|----------|-------------------------------|----------------------|
| 首页                    | 用户管理  | » 信息      |       |          |                               |                      |
| 学习考试                  |       |           |       |          |                               |                      |
| 基础管理                  | 手机号码* |           |       |          |                               |                      |
| ≪ 组织管理                | 姓名*   |           | 昵称    |          | 注音                            |                      |
| ≼ 区域管理                | 新居医院* | 神見中心医院    |       |          |                               |                      |
|                       | MALEN | 框变中心齿阮    |       |          | 1. 该方式适用场景:当医院有新员工加入时,        | 可使                   |
| <ul> <li></li></ul>   | 职务*   | 请选择       |       |          | 田此方式添加该岛工的信息                  |                      |
| 「五里都直报表 ▼             | 统计分类* | 选择统计分类 查询 | 单元    | -请选择单元 🔻 |                               |                      |
| 督导本                   | 岗位*   | 请选择岗位     | 岗位性质* | 青选择岗位性质  | 2. 后期还会增加批量导入用户功能,适用于当        | 医院                   |
| 手卫生 ▼                 | 性别    | 请洗择 💌     |       |          | 左咸坎工作问亚 <b>仝</b> 初建时,可—次号λ皖右田 | 白信                   |
| 【准】 全院督导              |       |           |       |          |                               |                      |
| 【准】现场操作考核             |       | 立即提交      |       |          | 息,减少工作量。(待上线)                 |                      |
| 【准】职业安全健康             |       |           |       |          |                               |                      |
| 【准】环境安全               |       |           |       |          |                               |                      |
| 【准】 蓄脈相关感染            |       |           |       |          |                               |                      |
| 【准】于不可应念来<br>【准】耐药菌感染 |       |           |       |          |                               |                      |
| 【准】手术室                |       |           |       |          |                               |                      |
| 【准】内镜中心               |       |           |       |          |                               |                      |
| 【准】重症监护室ICU           |       |           |       |          |                               |                      |
| 【准】新生儿科               |       |           |       |          |                               |                      |
| [准] 产房                |       |           |       |          |                               |                      |
| 【准】 消毒供应室             |       |           |       |          |                               |                      |

## 用户管理——审核用户信息

【准】 消毒供应室

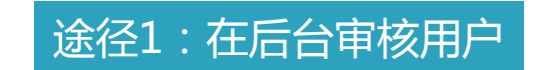

第1步:点击【认证】,进入认证界面。 第2步:检查注册信息,无误【认证通过】;如有误【认证不通过】,并填写审核意见,告知不通过原因。

| ❷ 雅曼中心医院-愿   | 一次的      |            |       |         | 欢迎光临。<br>1550000000 ▶    |
|--------------|----------|------------|-------|---------|--------------------------|
| 首页           | 用户管理 >   | 》用户认证      |       |         |                          |
| 学习考试         |          |            |       |         |                          |
| 基础管理         | 姓名       | 李四         |       |         |                          |
| 📢 组织管理       | 手机号码     | 1225555555 | 性别    | 用 👻     |                          |
| 📢 区域管理       |          | 1333333333 | 12.03 |         |                          |
| 📢 用户管理       | 医院       | 雅曼中心医院     | 职务    | 感控料主任 ▼ | 这功能活用场里,1 光田向注册时,坦志的注册信  |
| ≼ 院区管理       | 岗位       | 护理         | 岗位性质  | 本院      | 该功能迫用初京·1.3用广注册时,征义的注册后  |
| 手卫生统计 ▼      | 统计分类     | 心血管内科      | 单元    | 12W     | 息由管理员在后台进行审核(即认证);2.当用户修 |
| 质量督查报表    ▼  |          |            |       |         |                          |
| 督导本          | 所辖统计分类   |            |       |         | 改个人资料并提交后(待上线)。          |
| <u>手卫生</u> ▼ | 头像       |            |       |         |                          |
| 【准】全院督导      |          |            |       |         |                          |
| 【准】现场操作考核    |          | 00         |       |         |                          |
| 【准】职业安全健康    |          |            |       |         |                          |
| 【准】环境安全      |          |            |       |         |                          |
| 【准】器械相关感染    |          |            |       |         |                          |
| 【准】手术部位感染    | 审核意见     |            |       |         |                          |
| 【准】耐药菌感染     |          | 请输入审核意见    |       |         |                          |
| 【准】 手术室      |          |            |       |         |                          |
| 【准】内镜中心      | <u>г</u> |            |       |         |                          |
| 【准】重症监护室ICU  |          | 认证通过 认证不通过 |       |         |                          |
| 【准】新生儿科      |          |            |       |         |                          |
| 【准】产房        |          |            |       |         |                          |

## 用户管理——审核用户信息

#### 途径2:在APP端审核用户

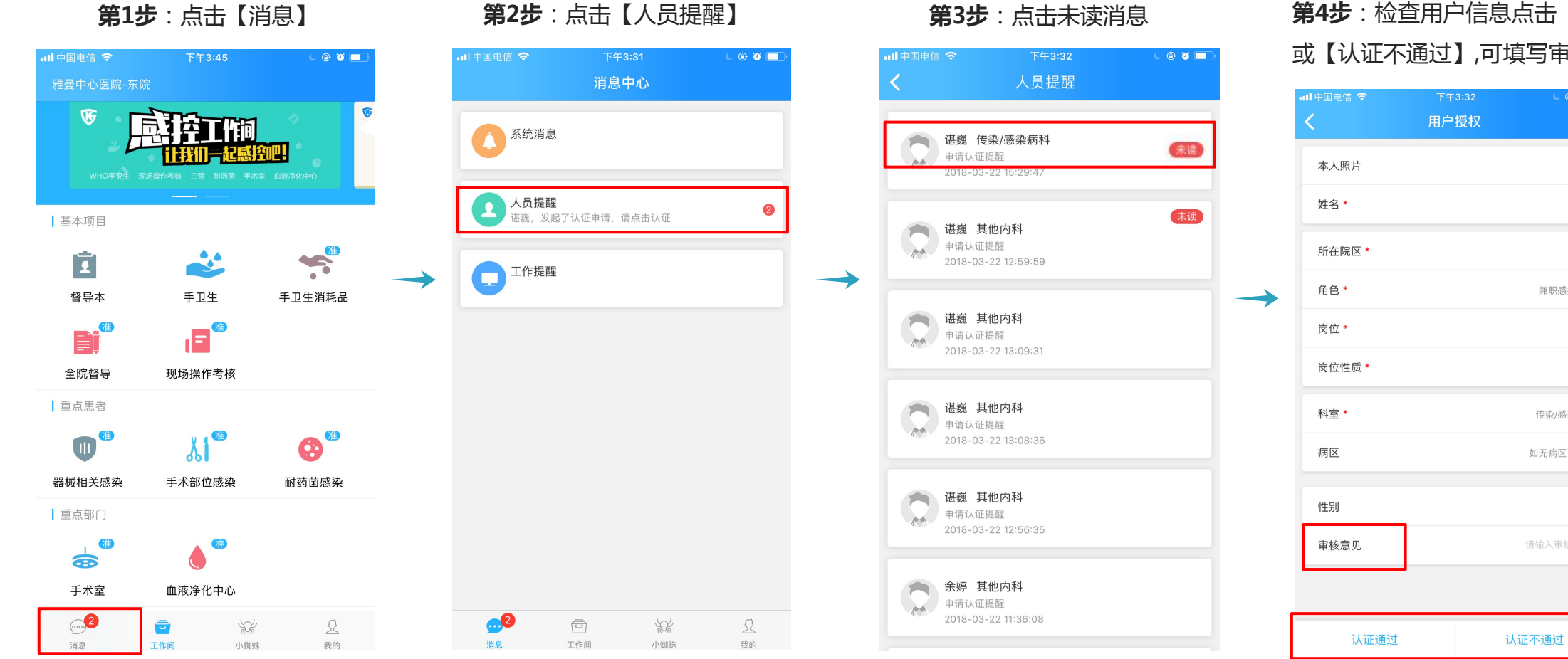

#### 第4步:检查用户信息点击【认证通过】 或【认证不通过】,可填写审核意见

e 🖲 🔲

谌巍

南院

医疗

本院

女

兼职感控人员

传染/感染病科

如无病区可不选